# HOW TO ADD A PRINTER

Windows 10 Created 8/20

Locate the sticker on the printer you would like to connect to.

- If it says USB you will not be able to connect to it.
- If it is missing the sticker submit a tech request.

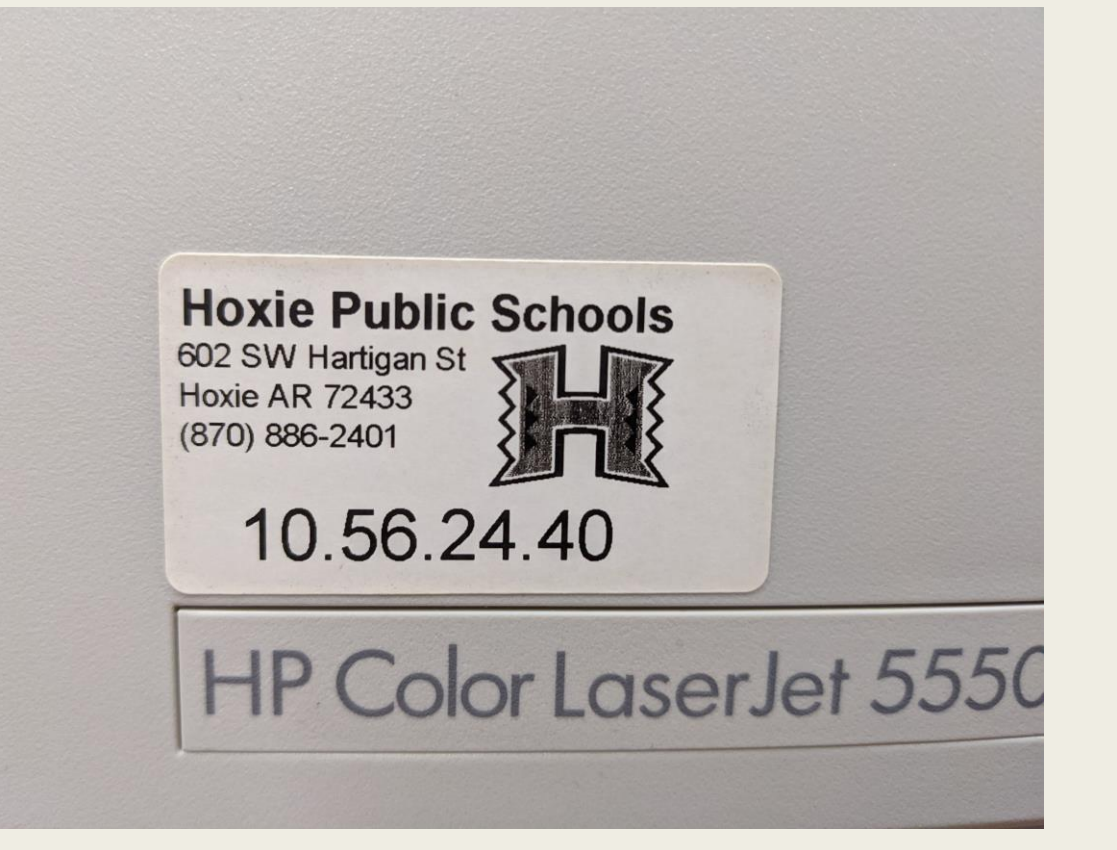

# Step 2

Click on the start button and type in printers, once you see the Printers & Scanners icon, hit enter to open it.

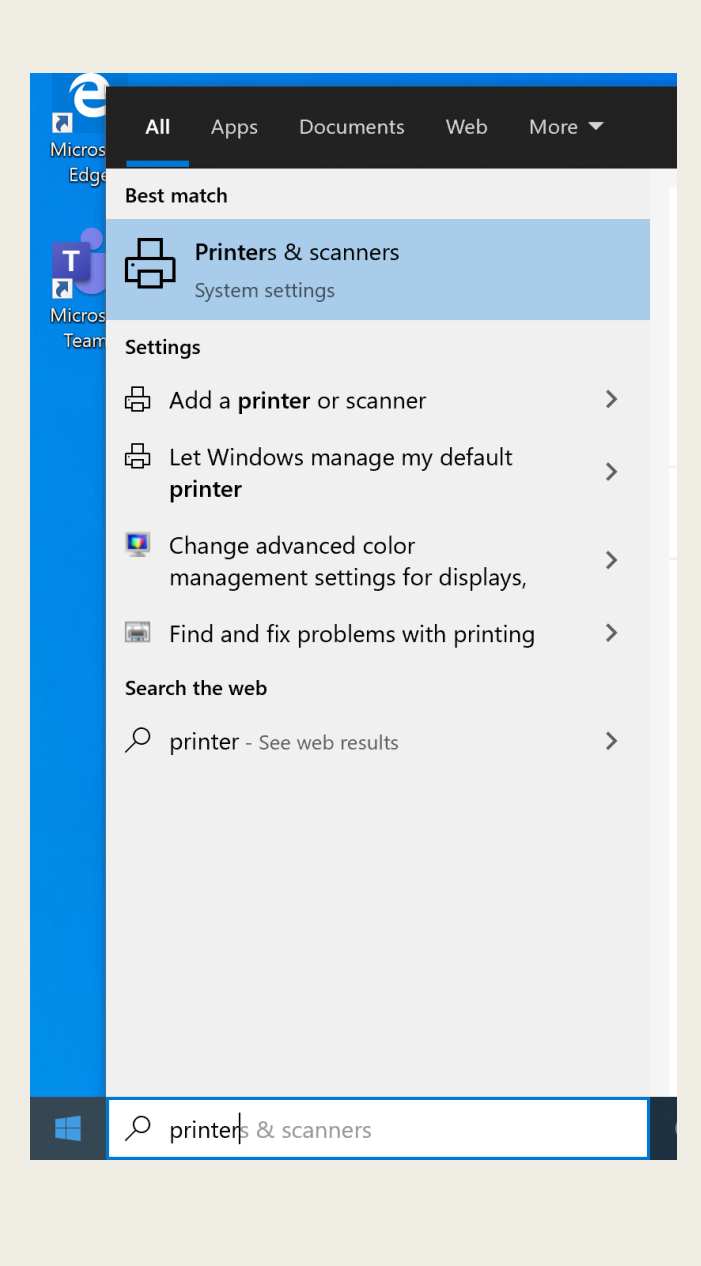

Click on Add a printer

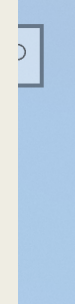

+

### Printers & scanners

Add printers & scanners

Add a printer or scanner

Printers & scanners

The list will start to populate, just scroll to the bottom and click on "The printer that I want isn't listed"

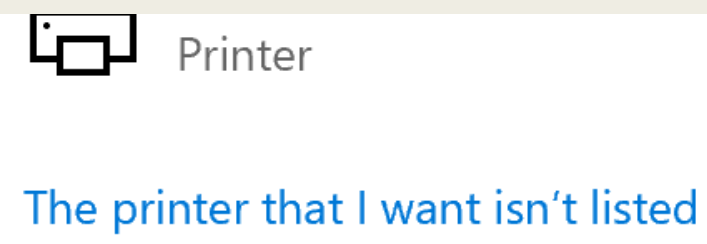

Printers & scanners

\_ 5500

### Now select add a printer using TCP/IP

| ÷   | ᡒ Add Printer                                                                               |      |        | × |
|-----|---------------------------------------------------------------------------------------------|------|--------|---|
|     | Find a printer by other options                                                             |      |        |   |
|     | ○ My printer is a little older. Help me find it.                                            |      |        |   |
|     | ○ Select a shared printer by name                                                           |      |        |   |
|     |                                                                                             |      | Browse |   |
|     | Example: \\computername\printername or<br>http://computername/printers/printername/.printer |      |        |   |
|     | Add a printer using a TCP/IP address or hostname                                            |      |        |   |
|     | $\bigcirc$ Add a Bluetooth, wireless or network discoverable printer                        |      |        |   |
|     | $\bigcirc$ Add a local printer or network printer with manual settings                      |      |        |   |
|     |                                                                                             |      |        |   |
|     |                                                                                             |      |        |   |
| 300 |                                                                                             | Next | Cancel |   |
| 200 |                                                                                             |      |        |   |

### Now enter in the address from step #1

| ← ∢ | 🥪 A | dd P | rinter |
|-----|-----|------|--------|
|-----|-----|------|--------|

#### Type a printer hostname or IP address

| Device <u>t</u> ype:                                                            | Autodetect  |      | ~      |
|---------------------------------------------------------------------------------|-------------|------|--------|
| Hostname or IP <u>a</u> ddress:                                                 | 10.56.24.40 |      |        |
| <u>P</u> ort name:                                                              | 10.56.24.40 |      |        |
| $\bigtriangledown$ Query the printer and automatically select the driver to use |             |      |        |
|                                                                                 |             |      |        |
|                                                                                 |             |      |        |
|                                                                                 |             |      |        |
|                                                                                 |             |      |        |
|                                                                                 |             | Next | Cancel |

Х

Sit tight, it will now find the printer and drivers for the printer

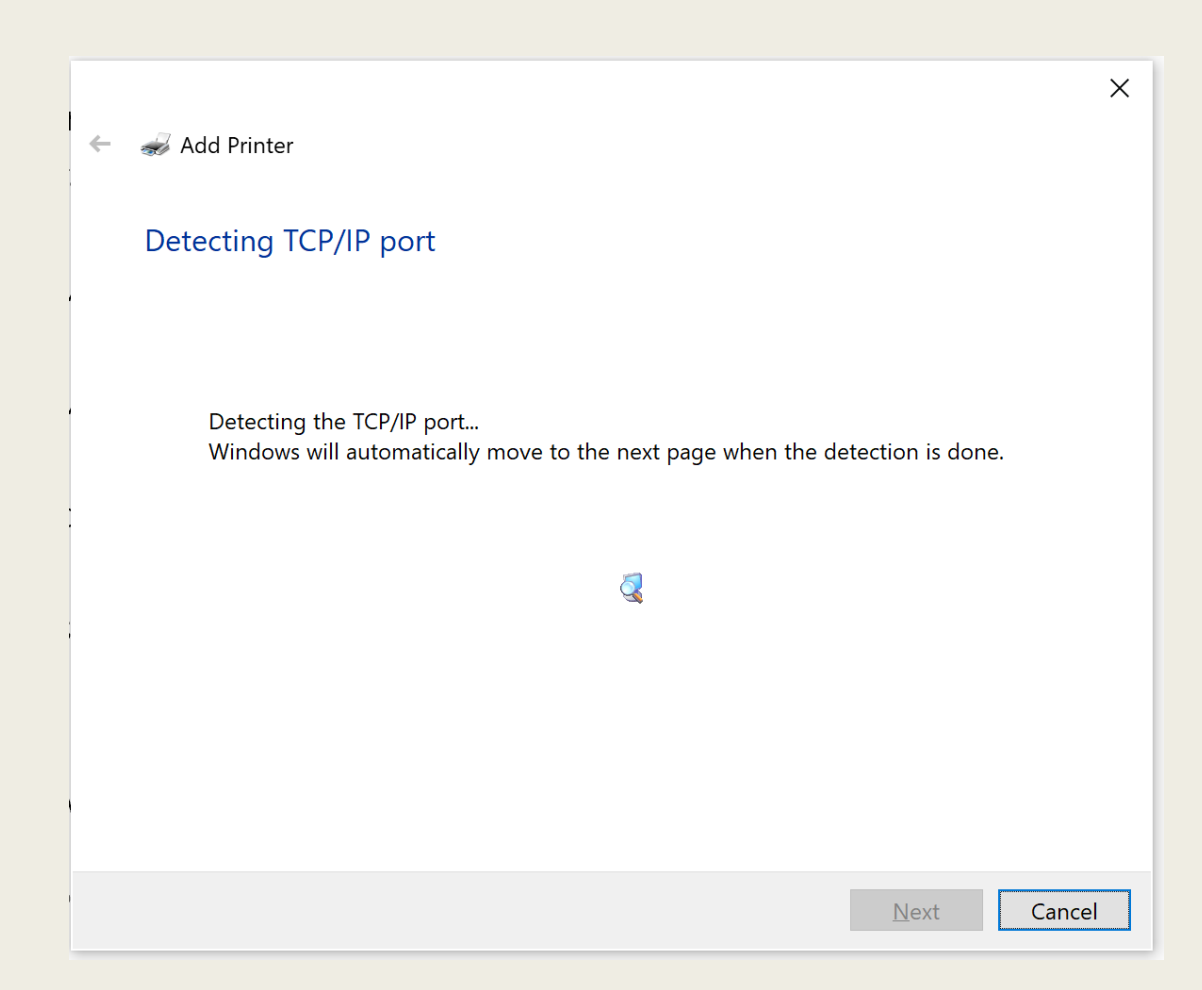

Now it will ask you to name the printer. You can name it anything you like. I would recommend naming it your room number.

|   |                       |                                                        | × |
|---|-----------------------|--------------------------------------------------------|---|
| ~ | ᡒ Add Printer         |                                                        |   |
|   |                       |                                                        |   |
|   | You've successfu      | Illy added HP LaserJet P2055dn UPD PCL 6               |   |
|   | Printer name:         | Rm200                                                  |   |
|   | This printer has been | installed with the HP Universal Printing PCL 6 driver. |   |
|   |                       |                                                        |   |
|   |                       |                                                        |   |
|   |                       |                                                        |   |
|   |                       |                                                        |   |
|   |                       |                                                        |   |
|   |                       | Next Cancel                                            |   |

E LIUWEINAL ELUUULE ELU T

Make sure to select "Do not share the printer" This is very important.

#### 🔶 🛛 🞻 Add Printer

#### **Printer Sharing**

If you want to share this printer, you must provide a share name. You can use the suggested name or type a new one. The share name will be visible to other network users.

#### • Do not share this printer

 $\bigcirc$  Share this printer so that others on your network can find and use it

| Share name: |             |
|-------------|-------------|
| Location:   |             |
| Comment:    |             |
|             |             |
|             |             |
|             | Next Cancel |
|             |             |

### Done, you are now ready to start printing.

🔶 🛛 🚽 🔶 🔶

#### You've successfully added Rm200

To check if your printer is working properly, or to see troubleshooting information for the printer, print a test page.

Print a test page

Finish Cancel